## Instalación de Software de la empresa ChemAxon.

Paso 1. Vaya a la página de ChemAxon y descargar la aplicación 'Marvin'. Se le solicitará que se registre para ingresar.

https://download.chemaxon.com/marvin

| Chemaxon                                 |  |
|------------------------------------------|--|
| Iniciar sesión                           |  |
| Email                                    |  |
|                                          |  |
| Ingrese un nombre de usuario             |  |
| Contraseña                               |  |
|                                          |  |
| Ingrese una contraseña                   |  |
| Recordarme                               |  |
| Iniciar sesión                           |  |
| ¿Necesita ayuda con el inicio de sesión? |  |

Paso 2. Seleccione su sistema operativo y descargue la aplicación.

| U Chemaxon |                                                                                                    | Back to website |
|------------|----------------------------------------------------------------------------------------------------|-----------------|
|            | Marvin 23.11<br>(1) (1) (2LI with deb) (2LI with rpm) (2LI with gradle)<br>Windows<br>Includes Marvin desktop applications, API, examples, documentation.<br>Marvin .exe (64 bit) () |                 |

Paso 3. Instale la aplicación con las opciones por defecto.

Paso 4. En la misma página de descarga, abajo busque solicitud de licencia, 'Get My Key'

| Get Your License                                                                          |                                                                                                    |
|-------------------------------------------------------------------------------------------|----------------------------------------------------------------------------------------------------|
| Commercial Use<br>Get in touch with us to access all the functionalities.<br>Get In Touch | Non-Commercial Use<br>For drawing structures, the free desktop version is available for personal use only. This<br>license needs to be renewed every 2 months.<br>Get My Key |

| Chemaxon |                                    |          | <b>(</b> ) - |
|----------|------------------------------------|----------|--------------|
|          | Your license key                   |          |              |
|          | lk_cf80b7e276bb4699bfb2ce4d1f4e472 | COPY KEY |              |

Paso 6. Abra la aplicación MarvinSketch recién instalada en su computador. Aparecerá el siguiente mensaje de alerta.

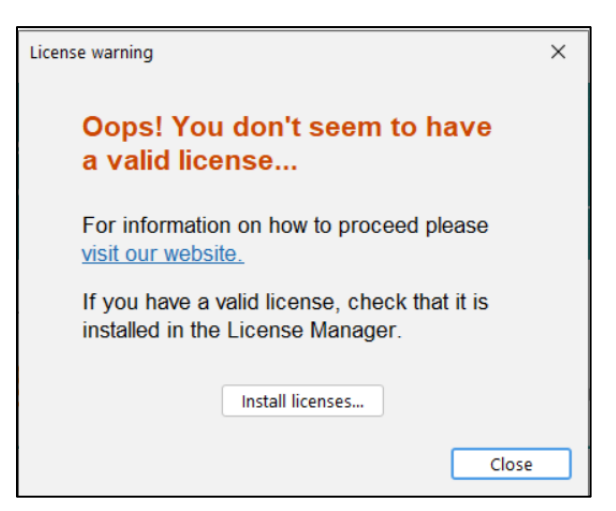

Presione 'Install Licenses'

Paso 7. Ingrese la licencia en el ChemAxon License Manager, en la opción 'License server configuration'

| Chemaxon License Manager                   |                   |                                 | ×          |
|--------------------------------------------|-------------------|---------------------------------|------------|
| Install license file I conse configuration | License se        | rver configuration              |            |
| Create report     Getate report     Help   | License key:      | lk_cf80b7e276bb4699bfb2ce4      | d1f4e472   |
|                                            | License server    | URL: https://license.chemaxon.c | com        |
|                                            | For instructions, | see the documentation.          | Test Apply |
|                                            |                   |                                 |            |
|                                            |                   |                                 |            |
|                                            |                   |                                 |            |
|                                            | :                 |                                 |            |
|                                            |                   |                                 |            |
|                                            |                   |                                 |            |
|                                            |                   |                                 |            |
|                                            |                   |                                 |            |
|                                            |                   |                                 |            |
|                                            |                   |                                 |            |
|                                            |                   |                                 |            |
|                                            |                   |                                 |            |

Paso. 8 Coloque 'Apply' y luego 'Test'. Si todo va bien saldrá el mensaje "Successful connection". Cierre esta ventana.

Paso 9. Abra nuevamente la aplicación MarvinSketch.

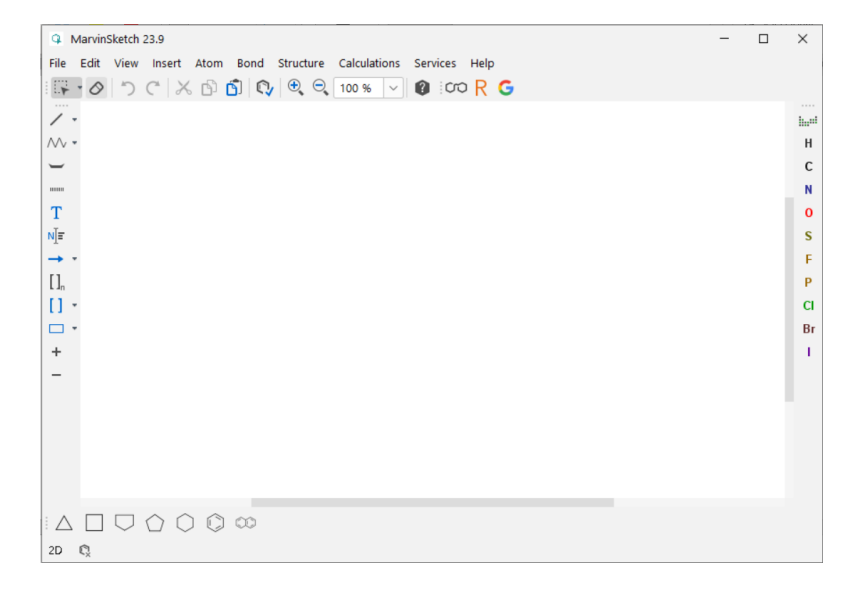

## Ejemplo para estimar pKa de aspirina.

Paso 1: Abra MarvinSketch y seleccione 'Structure' > 'Name to Structure'. Ingrese 'aspirina' y se mostrará la estructura correspondiente de la aspirina.

Paso 2: Luego, vaya a 'Calculations' > 'Protonation' > 'pKa'. Esto mostrará el análisis de los valores de pKa para la estructura.

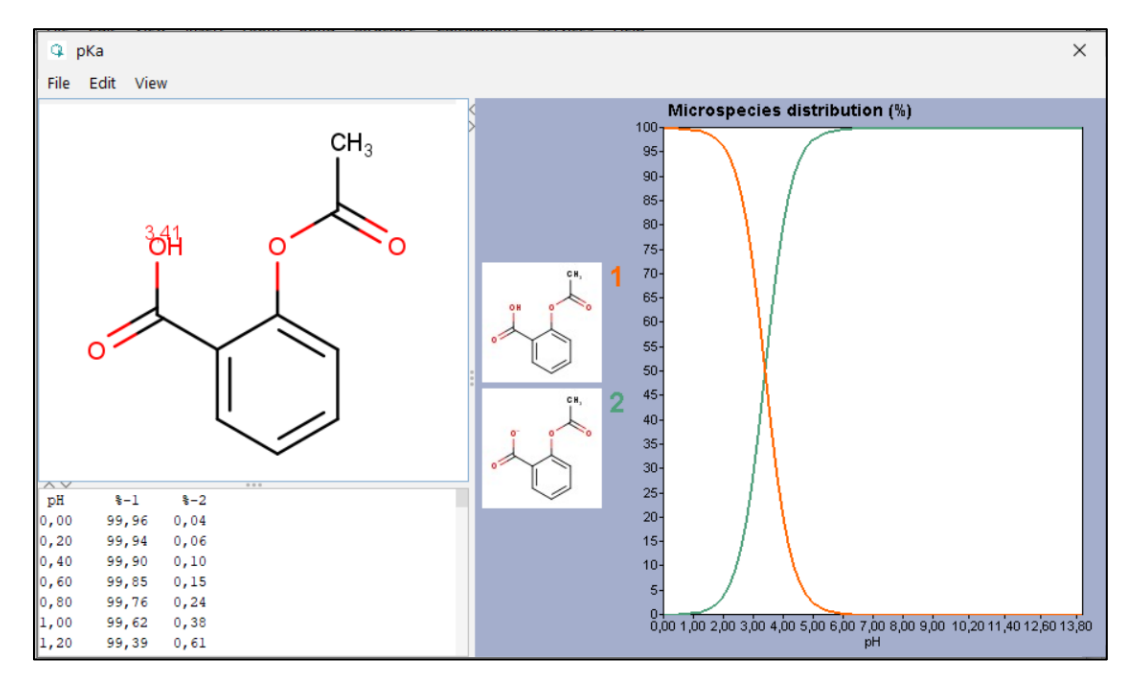

IMPORTANTE: Es importante tener en cuenta que los valores proporcionados son estimaciones destinadas a guiar el análisis de las estructuras. Si se emplean estructuras más complejas que involucren tautomerismo y resonancia, es posible que el programa genere valores incorrectos.